## Keilton +autani

## Preparing New Autani Manager for System Restoration

## 1. Establish an Internet Connection

Confirm the Autani Manager is online by checking the green LED ring, which should display a green breathing pattern. The below LED illustrations describe the green LED ring's signals:

• **Power-Up Phase:** The LED ring will start spinning green clockwise when power is applied.

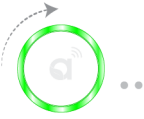

• Green Breathing Pattern: Limited to the first two minutes after successful startup.

If the Autani Manager is not online via the green LED ring, refer to the Prerequisites Sheet.

- a. If static settings are needed for the Autani Manager, configure the USB stick to apply static network settings. Please refer to the USB Stick Instructions Sheet.
- b. For non-static settings, follow the first-time setup routine. Refer to the *Manager User Manual.*

## 2. Notify Support

a. Send an email to support@autani.com with the following information:

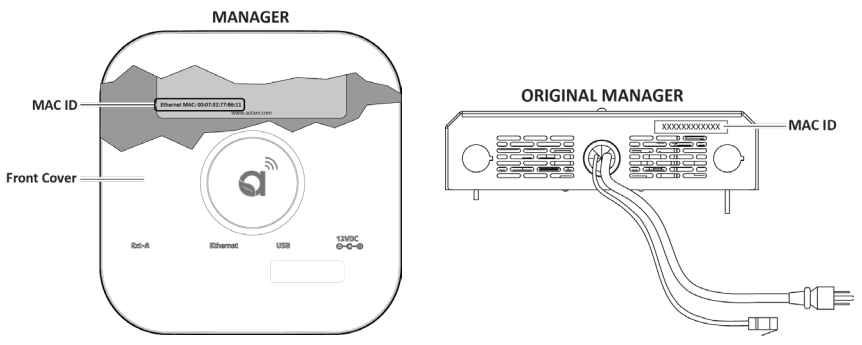

- i. The Ethernet MAC address of the new Manager.
- ii. The MAC address of the original Manager.
- iii. A request for database restoration services.
- 3. Once services have been completed, you will receive a confirmation email from Support.